# Conciliação de Cartões Cargos

### Funcional em: B1 Food | B1 Beer | B1 Hotel

Para abrir esta janela, selecione na barra de Menu: **Conciliação -> Cargos** 

### São os mesmos cadastrados em seu PDV (Ponto de Venda). Portanto, novos cadastros irão automaticamente aparecer nesta seção, no dia seguinte.

Na tela inicial é possível consultar todos os **cargos** cadastrados e as **ações** a serem executadas.

100 1

#### 1- Ações

Editar registro (fazer alguma alteração se necessário)

#### → Para fazer uma alteração:

۰.

**1 - A** *Iterar* descrição.

**2** - Após dados preenchidos, *altera r* documento.

### Conciliação de Cartões

-----

e.,

 Se um campo obrigatório não for preenchido, será exibida uma mensagem de *erro*.

Campos preenchidos corretament e - a solicitação será registrada com sucesso.

**1 e 2 -***Voltar* à tela inicial.

Página 2 / 3 (c) 2024 Many Minds <emaildofaq@manyminds.com.br> | 30/09/2024 21:22 URL: https://faq.b1food.manyminds.com.br/index.php?action=faq&cat=7&id=45&artlang=pt-br

## Conciliação de Cartões

ID de solução único: #1045 Autor:: n/a Última atualização: 2023-05-18 20:10

> Página 3 / 3 (c) 2024 Many Minds <emaildofaq@manyminds.com.br> | 30/09/2024 21:22 URL: https://faq.b1food.manyminds.com.br/index.php?action=faq&cat=7&id=45&artlang=pt-br